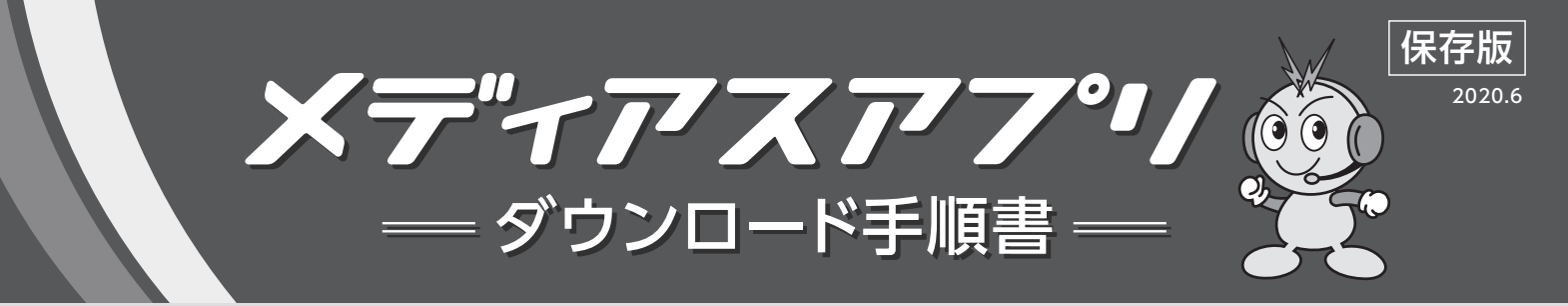

#### ご準備いただくもの

○認証コード通知書(同封されています) ○お客様のメールアドレス ○Apple ID・パスワード (iPhoneのみ)

### アプリダウンロード手順

#### iPhoneの方

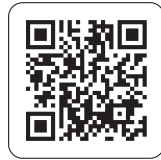

QRコードを読み取る
※Apple ID、パスワードをご準備ください

- 2. 「入手」ボタンを押す
- 「開く」ボタンを押し、アプリを立ち上げ 下記共通手順へお進みください

※iOS 11 以上推奨

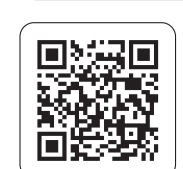

Androidの方

- 1. QRコードを読み取る
- 2. メディアスアプリの「インストール」ボタンを押す
- 3. 「開く」ボタンを押し、アプリを立ち上げ
  - 下記共通手順へお進みください

※Android™ 8.0 以上推奨

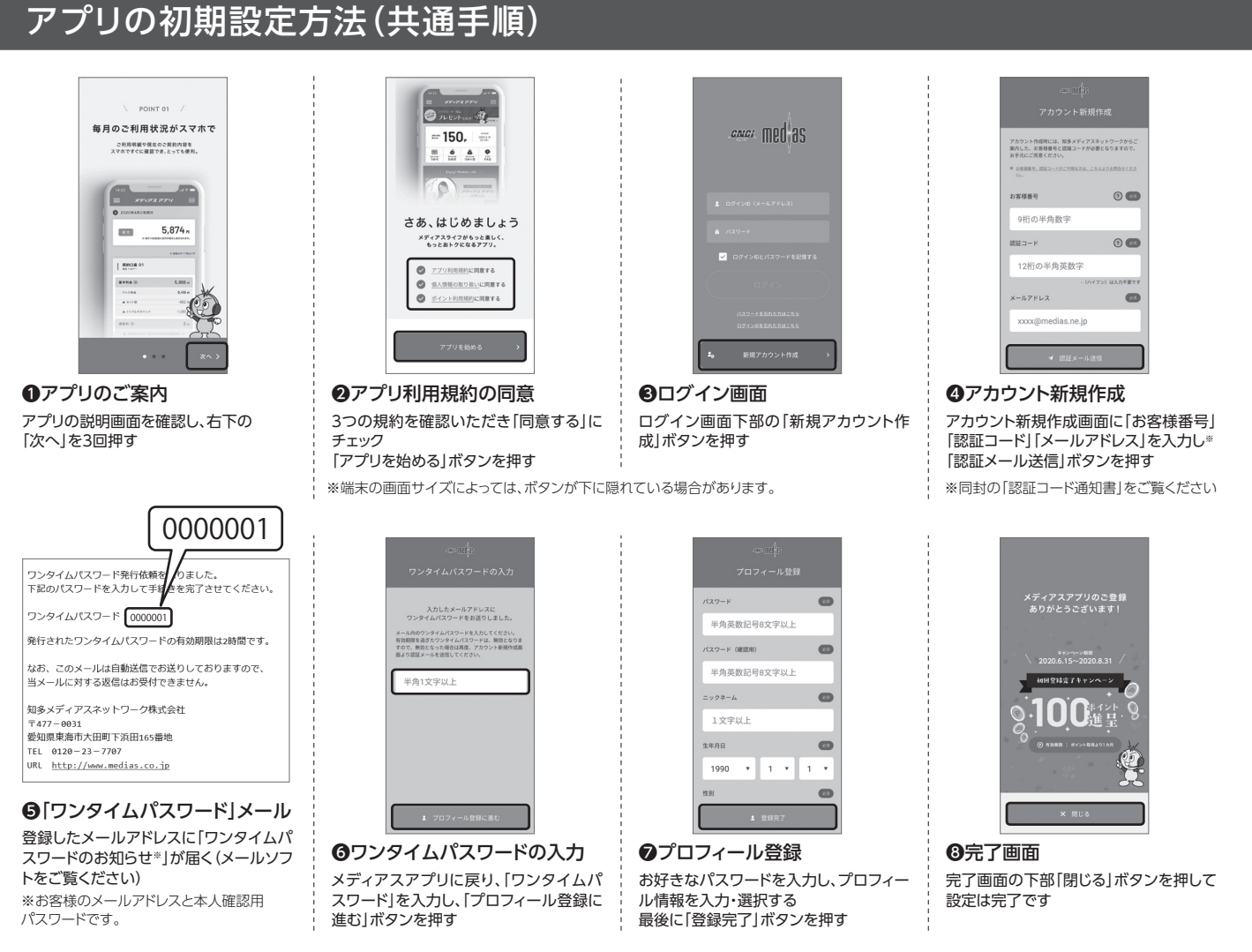

※メディアスアプリPC版の登録は画面が異なりますが、手順3「ログイン画面」からとなります

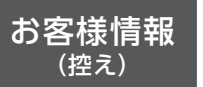

アカウントID (登録したメールアドレス) **パスワード** (ご自身で設定したパスワード)

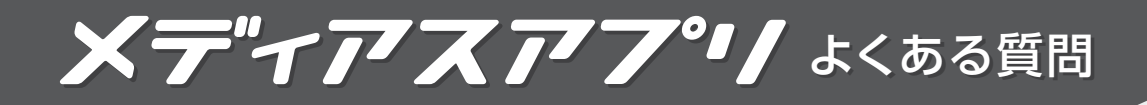

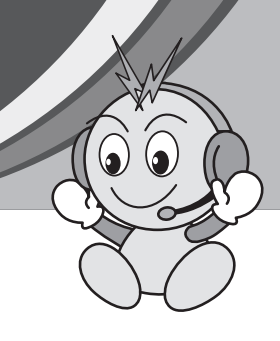

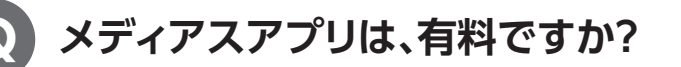

メディアスアプリは、無料でご利用頂けます ※通信機器、ソフトウェア、インターネット回線等の費用は、利用者様の負担となります

# メディアスアプリではどんなことが出来ますか?

ご契約内容の確認、ご請求明細の確認、メディアスポイントの獲得・利用 また、イベント開催のお知らせ情報を確認頂けます 今後も様々なオリジナルコンテンツが登場予定!

## メディアスポイントは、いつ付与されますか?

毎月15日に前月の利用料に応じたメディアスポイントが付与されます

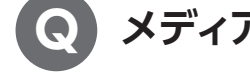

# メディアスポイントは、どのように使えますか?

メディアスポイントは、スギ薬局グループの「スギポイント」に交換できます 例:1メディアスポイントは、1スギポイントに交換

# メディアスポイントの有効期限はありますか?

有効期限はポイント付与から1か月半です ※アプリ内でご確認頂けます

Q

## 家族でアプリを共有(複数のスマホ)してログインすることは出来ますか?

メディアスアプリのアカウントとパスワードを家族で共有することで、アプリのご利用は可能です ただし、メディアスポイントはアカウントに対して付与されますので、重複してポイントを獲得・利用(交換) することは出来ません

メディアスアプリのお問い合わせ

専用ページ: https://www.medias.co.jp/app/ 専用ダイヤル: 10077-780-015 (平日10:00~18:00) ※専用ダイヤルは2020年9月末終了

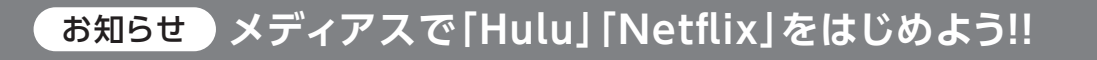

アプリ内「ご契約情報」ページからお申し込み下さい。 ご利用料金はメディアスとまとめることが可能です。